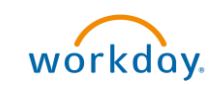

## Print Purchase Order Overview

This Quick Reference Guide (QRG) is designed to walk **Procurement Shoppers** through how to print a Purchase Order (PO) in UVA Marketplace. In UVA Marketplace, you can print a clean, fax version of the Purchase Order. **Please Note:** The printable version does not contain sensitive information such as worktags provided. If you would like to download and print your PO that contains these additional details, refer to the **Create Purchase Requisition QRG** that provides steps on how to print this version in Workday.

**Print Puchase Order** 

On the Workday Home screen:

- 1. Type Connect to Supplier Website in the search field.
- 2. Select the Connect to Supplier Website task from the Search Results.

On the Connect to Supplier Website screen:

3. Update the fields or leave as is and click OK.

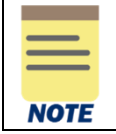

Since you are printing a Purchase Order from the UVA Marketplace (and not creating a Purchase Requisition), you are **not required** to update the fields before clicking OK.

On the second **Connect to Supplier Website** screen:

4. Click **Connect** to navigate to the UVA Marketplace.

| Supplier Websites 1 hem |      |                    |                |          |                 |         |  |  |
|-------------------------|------|--------------------|----------------|----------|-----------------|---------|--|--|
|                         | Logo | Supplier Link Name | Multi-Supplier | Supplier | Description     |         |  |  |
|                         |      | UVA Marketplace    |                |          | UVA Marketplace | Connect |  |  |
| 4                       |      |                    |                |          |                 |         |  |  |

On the UVA Marketplace page:

5. To print your purchase order, navigate to the **Orders** icon and select **My Orders** > **My Purchase Orders**. To print other POs, select **Search** > **Purchase Orders** instead.

| i.       | Orders    |   | Quick search        |       |  |  |  |
|----------|-----------|---|---------------------|-------|--|--|--|
| <b>Q</b> | Search    |   | My Requisitions     |       |  |  |  |
|          | My Orders | , | My Purchase Orders  |       |  |  |  |
|          |           |   | My Invoices         |       |  |  |  |
| ш        | Approvals |   | My Procurement Requ | iests |  |  |  |
| <b>.</b> |           |   |                     |       |  |  |  |

On the Purchase Orders screen:

6. Select the Purchase Order you want to print from the PO Number column.

On the Purchase Orders screen:

- 7. Navigate to the top of the page and select the three dots next to the number of results dropdown list.
- 8. Select Print Fax Version.

| A Home                                                                                                    | 2           |                                                           |                         |                    |                                  | All 👻 Search (A         | lt+Q) ○ 0.(                 | DO USD 📜 | ♡  ■ | 41 |
|----------------------------------------------------------------------------------------------------|-------------|-----------------------------------------------------------|-------------------------|--------------------|----------------------------------|-------------------------|-----------------------------|----------|------|----|
| 📜 Shop                                                                                                    |             | Purchase Order • Kevin Michelle Knewstep-Wat • PO-0078265 |                         |                    | on O                             | = 🖶 🛛                   | •••• 1 of 10000 Resul       | ts 🕶 <   | >    | 8  |
| C Order                                                                                                    | s           | Status Summary Rev                                        | visions 1 Confirmations | Shipments          | Invoices Comments                | Attachments             | Add Comment                 | tory     |      |    |
| Ç Contr                                                                                                    | acts        | General Information                                       |                         | Document State     | Document Status                  |                         | Print Fax Version           | Comple   | eted |    |
| شد المرتقب من المرتقب المرتقب المرتقب من المرتقب المرتقب المرتق<br>المرتقب المرتقب المرتقب المرتقب المرتقب المرتقب المرتقب المرتقب المرتقب المرتقب المرتقب المرتقب المرتقب المرتقب المرتقب المرتقب المرتقب المرتقب المرتقب المرتقب المرتقب المرتقب المرتقب المرتقب المرتقب المرتقب المرتقب المرتقب المرتقب المرتوب المرتقب المرتقب المرتقب المرتقب المرتقب المرتين المرتين المرتقب المرتين المرتين المرتقب المرتقب المرتين المرتقب المرتقب المرتين المرتين المرتين المرتين المرتين المرتين المرتين المرتين المرتية مراحمب المرتين المرتين المرتيم المرية المرية المرتي المرتيم المرتيم المرتيم المرتيم المرتيم المرتيم المرتيم المرتيم المرتيم المرتيم المرتيم المرتيم المرتيم المرتيم المرتيم المرتيم المرتيم المرتيم المرتيم المرتيم المرتيم المرتيم المرتي مرميم المرت المرامي ممرييي ممريم ممريم المرتي ممرييي ممرييم م | unts<br>ole | PO/Reference No. PO-007826                                | 55                      | Workflow           | Completed<br>(4/4/2023 11:43 AM) |                         | Resend to Supplie           | er       |      | ~  |
| Suppl                                                                                                    | liere       | Revision No. 0                                            |                         | The system distrib | outed the purchase order using t | the method(s) indicated | Supplier Sta<br>Sent To Sur | atus     |      |    |

9. You have successfully completed this task.